## POUNCE: FACULTY/STAFF INSTRUCTIONS FOR PICTORIAL DIRECTORY FOR MAJOR

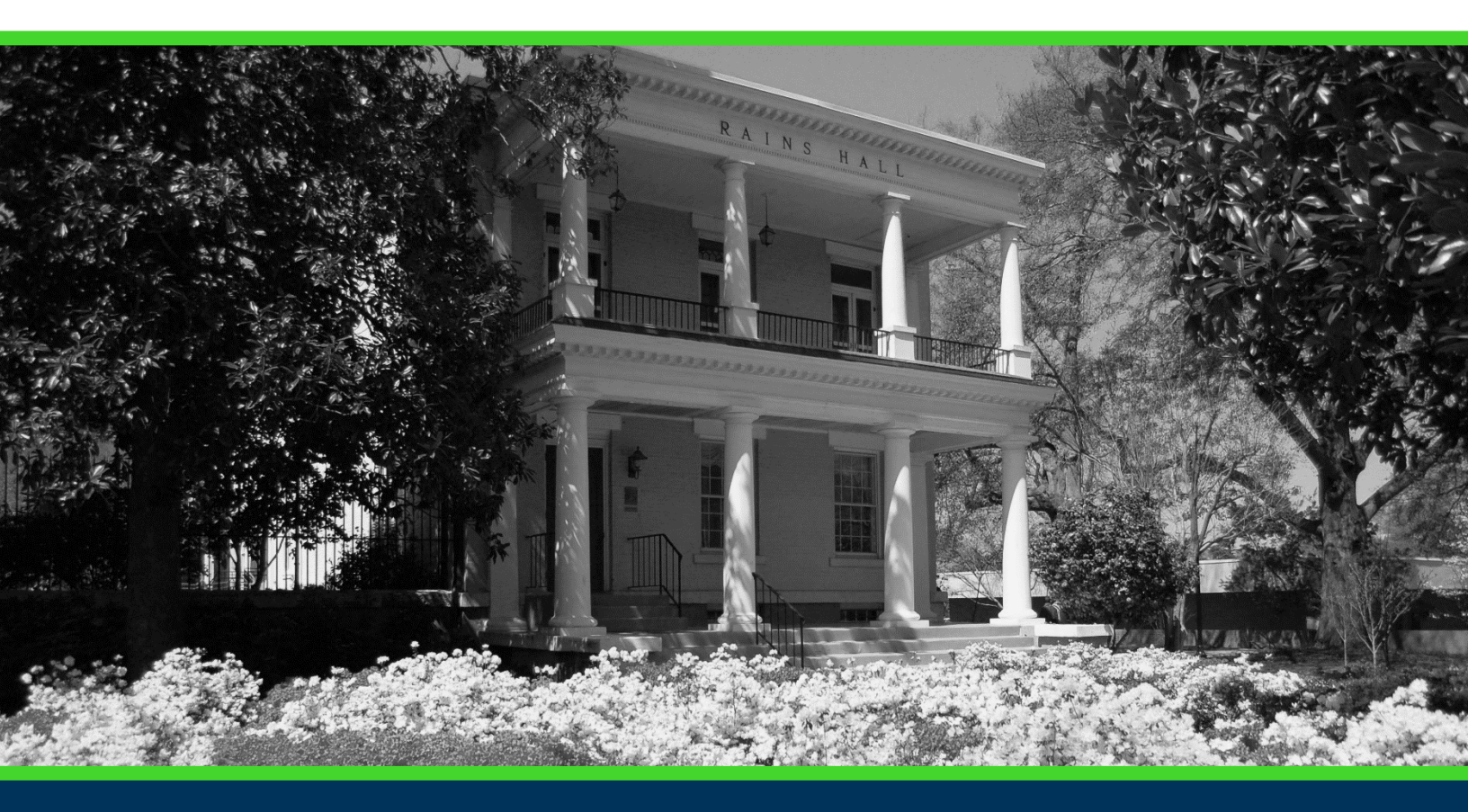

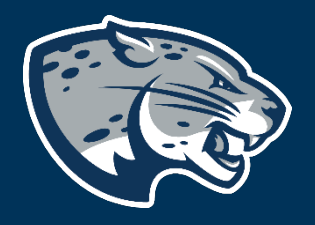

### OFFICE OF THE REGISTRAR USER INSTRUCTIONS

# POUNCE: FACULTY/STAFF INSTRUCTIONS FOR PICTORIAL DIRECTORY FOR MAJOR

#### **TABLE OF CONTENTS**

| PROCESS      | 2 |
|--------------|---|
| INSTRUCTIONS | 2 |
| CONTACT      | 3 |

### POUNCE: FACULTY/STAFF INSTRUCTIONS FOR PICTORIAL DIRECTORY FOR MAJOR

#### **PROCESS**

These instructions will help you navigate through POUNCE to view a pictorial student directory for a major.

#### **INSTRUCTIONS**

- 1. Login to <u>https://pounce.augusta.edu</u>.
- 2. Select "Faculty Services" from the top of the page.

| Faculty | Services |    |   |
|---------|----------|----|---|
| Search  |          | Go | ] |

Main Menu

3. Select "Pictorial Student Directory for Major".

#### Faculty Services

| Student Information Menu                                      |
|---------------------------------------------------------------|
| Term Selection                                                |
| CRN Selection                                                 |
| Faculty Detail Schedule                                       |
| Week at a Glance                                              |
| Detail Class List                                             |
| Summary Class List                                            |
| Final Grades                                                  |
| Look Up Classes                                               |
| Advisor Menu                                                  |
| Assignment History                                            |
| Class Schedule                                                |
| Course Catalog                                                |
| Office Hours                                                  |
| Advisee Grade Summary                                         |
| Faculty Grade Summary                                         |
| Detail Pictorial Class Roll                                   |
| View a detailed class roll with student photos                |
| Summary Pictorial Class Roll                                  |
| View your class roll with student photos in "yearbook" style. |
| Justification for Incomplete Grade                            |
| Student Athlete Fregress Evaluation                           |
| Pictorial Student Directory for Major                         |

4. You can then filter students by term, major, level and classification. Pictorial Directory for Major

Select a Term, Major, and Level, then press Submit to continue.

Þ Please be aware that running this can take several minutes to complete, especially if you have a large number of majors enrolled.

| Select a Term:           | The End of Time 🗸   |              |        |
|--------------------------|---------------------|--------------|--------|
| Select a Major:          | Accounting          |              | $\sim$ |
| Select a Level:          | All Levels          | $\sim$       |        |
| Select a Classification: | All Classifications | $\checkmark$ |        |

| Submit |  |
|--------|--|
| Submic |  |

## POUNCE: FACULTY/STAFF INSTRUCTIONS FOR PICTORIAL DIRECTORY FOR MAJOR

5. This will provide a pictorial directory of all students who meet chosen criteria.

### CONTACT

If you have any additional questions, please contact our office at **registrar@augusta.edu.**